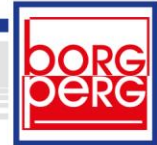

## Elternzugang WebUntis Selbstregistrierung – HowTo

Es wird dringend empfohlen die Selbstregistrierung über einen PC und nicht über das Handy zu tätigen. Um sich zu registrieren, rufen Sie unsere Schulhomepage <u>www.borg-perg.ac.at</u> auf und klicken Sie auf *WebUntis*.

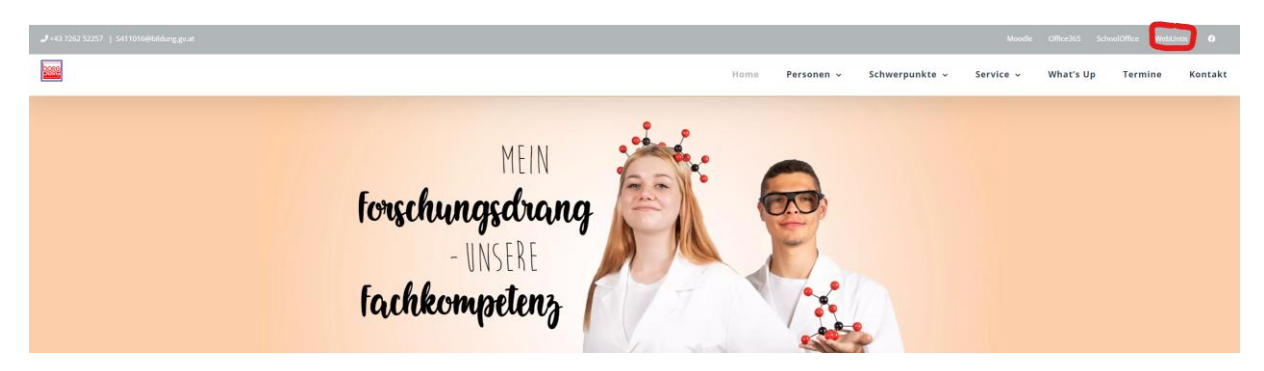

Auf der WebUntis Seite klicken Sie dann rechts unten auf Registrieren.

| WebUntis Login                   |  |
|----------------------------------|--|
|                                  |  |
|                                  |  |
|                                  |  |
|                                  |  |
|                                  |  |
|                                  |  |
| OIDC Anmeldung                   |  |
|                                  |  |
| oder                             |  |
|                                  |  |
| tzername                         |  |
|                                  |  |
| vort ©                           |  |
|                                  |  |
| Login                            |  |
| Passwort vergessen?              |  |
| Noch keinen Zugang? Registrieren |  |
|                                  |  |
| 17 D                             |  |
| Google Play                      |  |
|                                  |  |

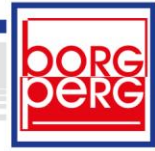

Geben Sie Ihre E-Mailadresse ein, die Sie bei der Schulanmeldung an der Schule angegeben haben und klicken Sie auf *Senden*.

|                        | WebUntis Registrierung                                                                 |
|------------------------|----------------------------------------------------------------------------------------|
| Heute 05.12.2023       |                                                                                        |
| BORG Perg              | borg                                                                                   |
| <u>Schule wechseln</u> |                                                                                        |
|                        |                                                                                        |
|                        | Bitte geben Sie die E-Mail-Adresse ein, die bei<br>Ihrem Kind hinterlegt wurde         |
|                        | E-Mail Adresse                                                                         |
|                        | Senden                                                                                 |
|                        | oder                                                                                   |
|                        | Bitte geben Sie ihren Bestätigungscode ein (falls Sie<br>bereits einen erhalten haben) |
|                        | Bestätigungscode                                                                       |
|                        | Senden                                                                                 |
|                        | Bereits registriert? <u>Login</u>                                                      |

Auf diese Mailadresse bekommen sie einen Link gesandt - klicken Sie auf den in der Email enthaltenen Link. – Jetzt geht es weiter zur Passworterstellung!

Anmerkung: Sie können auch den BestätigungsCode aus der E-Mail kopieren und dann auf der WebUntis Seite einfügen – dies führt Sie ebenfalls zur Passworterstellung!

Nun legen Sie für Ihren Elternzugang ein Passwort fest und bestätigen dieses. Beachten Sie die Passwortrichtlinien -dazu müssen alle unten angezeigten Punkte erfüllt sein. Dann auf Speichern und Login klicken.

|                              |                                                                        |                                                      | WebUntis Regist                                                                                        | rierung           |
|------------------------------|------------------------------------------------------------------------|------------------------------------------------------|----------------------------------------------------------------------------------------------------|-------------------|
| Heute 05.12.2023             |                                                                        |                                                      |                                                                                                    |                   |
| BORG Perg<br>Schule wechseln |                                                                        |                                                      |                                                                                                    |                   |
|                              |                                                                        | lhr<br>ge<br>Nil                                     | e E-Mail Adresse wurde bei folgen<br>funden:<br>RNBERGER Marlene (5m1)<br>te vergeben Sie ein Passwort | den Schüler*innen |
|                              | Ihr Passwort mu                                                        | ISS:                                                 | ues Passwort                                                                                           | $\odot$           |
|                              | Groß- & Klein<br>Ziffern entha                                         | 3 Zeichen enthalten<br>hbuchstaben enthalten<br>Iten | sswort bestätigen                                                                                      | ٢                 |
|                              | <ul> <li>Sonderzeich</li> <li>sich markant<br/>unterscheide</li> </ul> | en enthalten<br>vom Benutzernamen<br>m               | Speichern und Lo                                                                                       | ogin              |
|                              |                                                                        |                                                      |                                                                                                    | gin               |

Ihr neuer Zugang zu WebUntis (und Untis Mobile am Handy): Benutzername: Ihre E-Mailadresse

Da sie nun die Selbstregistrierung am PC erfolgreich abgeschlossen haben können Sie WebUntis auch am Handy verwenden -Die App "Untis Mobile" ist über den App-Store leicht zu finden und zu installieren!

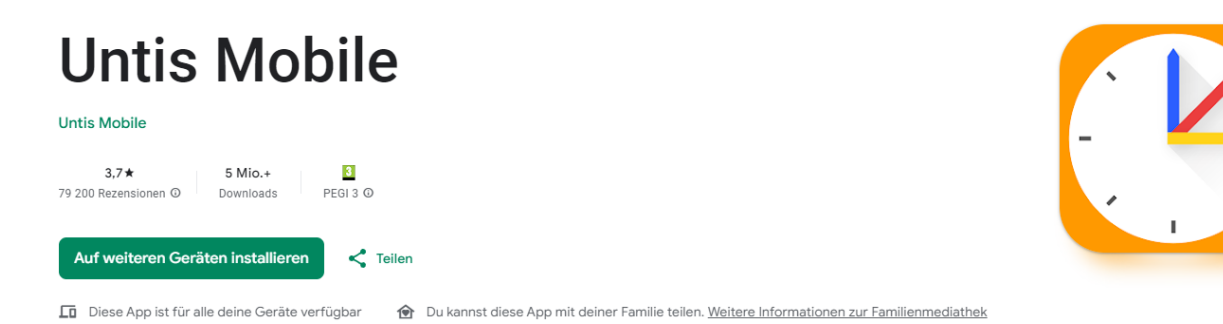

Sollten sie "Untis Mobile" schon am Handy installiert haben (zb weil sie ein anderes Kind an einer anderen Schule haben), dann können Sie unter "Profile" ein neues Profil anlegen. Dazu suchen sie die Schule bitte mit dem Suchbegriff "Borg Perg" und melden sich mit Ihrem Zugang(Account) an.

## Troubleshooting:

## Fehlermeldung nach der Eingabe der E-Mailadresse

• <u>Mögliche Ursache 1</u>: Sie versuchen die Registrierung mit einer anderen E-Mailadresse als mit der, die Sie bei uns am BORG bei der Anmeldung hinterlegt haben.

Lösungsvorschlag: Versuchen Sie es mit einer Ihrer anderen E-Mailadressen.

• Mögliche Ursache 2: Browsercache ist voll

Lösungsvorschlag: Versuchen Sie es mit einem anderen Browser oder in einem Inkognito-Fenster (oder leeren Sie den Browsercache).

• <u>Mögliche Ursache 3</u>: Sie haben bereits mehrere Tabs und Fenster mit WebUntis geöffnet.

Lösungsvorschlag: schließen sie alle Tabs oder Fenster in denen WebUntis läuft bis auf das zuletzt geöffnete.

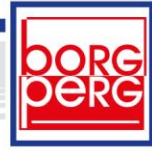

## Fehlermeldung bei der Passworteingabe:

• <u>Mögliche Ursache 1</u>: Durch mehrmaliges Probieren haben Sie bereits mehrere E-Mails mit einem Bestätigungscode bzw. einem Link erhalten.

Lösungsvorschlag 1: schließen sie alle Tabs oder Fenster in denen WebUntis läuft UND verwenden sie dann den Link (WebUntis öffnet sich dann wieder im Browser) <u>der letzten E-Mail</u>. Oder Sie rufen die WebUntis Webseite nochmals über unsere Borg Perg-Homepage auf und verwenden den Bestätigungscode <u>der letzten E-Mail</u>.

Lösungsvorschlag 2: Versuchen Sie es mit einem anderen Browser.

• <u>Mögliche Ursache 2</u>: Sie haben bereits mehrer Tabs und Fenster mit WebUntis geöffnet.

Lösungsvorschlag: schließen sie alle Tabs oder Fenster in denen WebUntis läuft bis auf das zuletzt geöffnete.

• <u>Mögliche Ursache 3</u>: Passwort erfüllt nicht Kriterien oder wurde falsch bestätigt. Nochmal probieren.

| WebUntis Registrierung                                                   |         |  |  |  |
|--------------------------------------------------------------------------|---------|--|--|--|
|                                                                          |         |  |  |  |
| Ihre E-Mail Adresse wurde bei folgenden Schüler*innen<br>gefunden:       |         |  |  |  |
| NIRNBERGER Marlene (5m1)                                                 |         |  |  |  |
| Bitte vergeben Sie ein Passwort                                          |         |  |  |  |
| Neues Passwort                                                           | $\odot$ |  |  |  |
|                                                                          |         |  |  |  |
| <ul> <li>Ihr Passwort erfüllt alle<br/>Sicherheitsrichtlinien</li> </ul> | $\odot$ |  |  |  |
| Es ist ein Fehler aufgetreten.                                           |         |  |  |  |
| Speichern und Login                                                      |         |  |  |  |
|                                                                          |         |  |  |  |

Sollte es dennoch nicht funktionieren, bitten wir Sie um eine E-Mail an <u>robert.nirnberger@bildung.gv.at</u> mit einer kurzen Beschreibung Ihres Problems und mit Angabe Ihrer aktuellen E-Mailadresse, oder Sie rufen im BORG-Sekretariat unter der Nummer 07262 52257 an.